## ACREDITACION DE LA CARRERA DE CONTADOR – TUTORIAL N° 1

## **TUTORIAL Nº 1: USUARIO Y CLAVE**

Estimado Profesor: le solicitamos que a la brevedad cumpla con la solicitud de Usuario y contraseña en el sistema CONEAU GLOBAL, siguiendo los pasos que se indican más abajo. **Fecha límite: 13 de agosto.** 

Ante cualquier duda comuníquese con <u>sistemas@eco.unc.edu.ar</u> o al 4437300 int. 48572 o personalmente de 7:00 a 20:00 en el Área de Sistemas de la Prosecretaria de Informática (1º Piso).

En una segunda instancia recibirá un correo electrónico con las solicitudes de VINCULACIONES a la carrera, las que deberá ACEPTAR.

También le recordamos que es necesario que actualice su CV en Sigeva. En breve recibirá información sobre esta cuestión.

Todos los docentes de la CARRERA DE CONTADOR deben tener Usuario y Contraseña en CONEAU Global.

Para solicitarlos realice los siguientes pasos:

- 1) Ingrese a: http://209.13.179.3/coneauglobal/
- 2) Observe del lado derecho y seleccione Crear cuenta

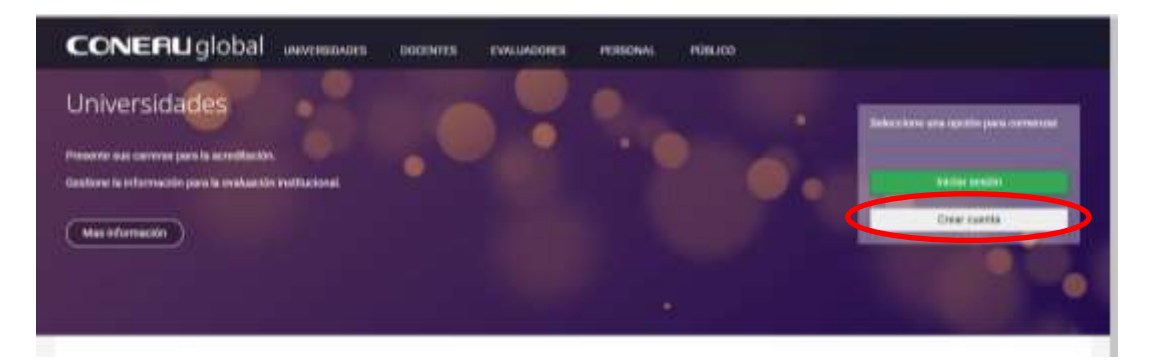

3) Tilde Docente Universitario y haga click en Continuar

| CONERLI global Nuevo usuario |                                                                                                    |  |  |  |  |
|------------------------------|----------------------------------------------------------------------------------------------------|--|--|--|--|
|                              | ¿Qué tipo de usuario necesita?                                                                                                    |  |  |  |  |
| $\rightarrow$                | Docente universitario     Beleccone esta opcion al recesita su cuenta de unuerio para completar o actualizar su curricularo docente y revisar las vinculaciones que la realicen las instituciones universitarias |  |  |  |  |
|                              | Usuario institucional     Deleccione esta upoble si forma parte de una institución universitario y necesita presentar contena a acreditación o presentar su institución para fa evaluación externa ante CONEAL   |  |  |  |  |
|                              | Contrine                                                                                                    |  |  |  |  |

- 4) Complete sus datos personales... Atención: Debe cargar su número de CUIT/CUIL con guiones.
- a) Si tiene CVar actualizado, haga click en Tengo una ficha creada en Cvar y deseo utilizar esa ficha.
- b) Si tiene su CV en Sigeva UNC, Sigeva Conicet o en otro formato, por ahora NO tilde en Tengo una

ficha creada en ...

| Expertos de la CONEAU,                              | complete la siguiente info                                 | miación gara crear su ci                             | enta de usuarin                         |                              |
|-----------------------------------------------------|------------------------------------------------------------|------------------------------------------------------|-----------------------------------------|------------------------------|
| Aprilia                                             |                                                            |                                                      | Northne                                 |                              |
| Pais de restilecture                                | Argentina                                                  | 1.00                                                 | OUTFICER.                               | no ani contra a              |
| Neccesificited                                      | Argentina                                                  |                                                      | Correct electrolesce:                   | usunghostoon                 |
| Decarvertie                                         | DNI *                                                      |                                                      |                                         |                              |
| U Tengo una fiche cisa<br>Para utilizar esta opción | da en Oltar y deseo utilizar<br>deberal haber creado una i | esa ficha. (¿bue en CV)<br>cuente en CVar cori el ap | et).<br>Allida, carnes electrónico y Cu | 17/CDE a pasaporte ingresado |
|                                                     |                                                            |                                                      |                                         | No soy un robot              |
|                                                     |                                                            |                                                      |                                         |                              |

Luego, con la siguiente pantalla, su cuenta quedará creada.

| Si usted na docente uni  | errelario y necesito completar su cunticulum para la acreditación de carrenas o presentar una solicitud de incorporación al lingistro de |
|--------------------------|----------------------------------------------------------------------------------------------------|
| Experios de la CONEAU    | complete la siguiente información para crear su cuenta de usuario.                                                                       |
| Le recomendamus com      | pletar su ficha a trawis del <b>surriculum unificado CVar.</b>                                                                           |
| El curriculum CNar pues  | e fumar delso de CONICET y restitizado tanto para la CONEAU como para el programa de moentivos y utros organismos.                       |
| Iguarneste, esiste la at | emaine de conspletar el curiculum doceme de CONEAU. En ambos casos deberá crear su suenta de usuario mediante esta página.               |
| Ha finalizado la creació | a de sa cuenta.                                                                                                    |
| Volver                   |                                                                                                    |

A continuación recibirá un correo electrónico en donde se le informa el Usuario yal contraseña. Por ahora le solicitamos que no realice nada más.

Estimado/a (Nombre del Profesor):

A continuación le enviamos la información de su cuenta de CONEAU Global.

Nombre de usuario: **xxxxxxx** Contraseña: **xxxxxxx** 

Ingrese a CONEAU Global en la siguiente dirección: <u>www.coneau.gob.ar/global</u>, y seleccione la opción de Docentes para comenzar a trabajar. El sistema le pedirá cambiar su contraseña la primera vez que inicie sesión.

Este mensaje fue generado automáticamente, por favor no lo responda. Ante cualquier duda o inconveniente consúltenos a <u>global@coneau.gob.ar</u> o al 4819-9050 int. 1020.

Muchas gracias. El equipo de **CONEAU Global**